The Past Client Report will provide a list of clients that were/are active in a project during a given time frame. This report will give you a list of clients, some demographics as well as some program information.

The report is located in the Public Folder>Chicago CoC Reports (Secure)>General Folder.

| Α | RT Bro | wser                                                 |  |  |  |  |
|---|--------|------------------------------------------------------|--|--|--|--|
| • | 0.0    | Inbox                                                |  |  |  |  |
| • | 11     | Favorites                                            |  |  |  |  |
| • | 14     | Available Reports and Templates                      |  |  |  |  |
| • | 1      | Available WellSky Resources                          |  |  |  |  |
| • | 10     | Diagnostic Test Folder                               |  |  |  |  |
| * | 1      | Public Folder                                        |  |  |  |  |
|   | +      | All Chicago ART Internal Reports                     |  |  |  |  |
|   |        | 🔣 archived                                           |  |  |  |  |
|   | •      | ART Gallery Reports and Resources                    |  |  |  |  |
|   | •      | 🗛 ART Standard Reports                               |  |  |  |  |
|   | •      | Chicago Alliance (Only)                              |  |  |  |  |
|   |        | Chicago CoC Reports (Secure)                         |  |  |  |  |
|   |        | Agency Specific                                      |  |  |  |  |
|   |        | APR                                                  |  |  |  |  |
|   |        | ES CES                                               |  |  |  |  |
|   |        | 🕨 📕 Data Quality                                     |  |  |  |  |
|   |        | DFSS                                                 |  |  |  |  |
|   |        | Diversion                                            |  |  |  |  |
|   |        | Drop-in/Day Shelter                                  |  |  |  |  |
|   |        | 🔻 📙 General                                          |  |  |  |  |
|   |        | Archived                                             |  |  |  |  |
|   |        | 2019-04-25_Types_of_Follow_ups                       |  |  |  |  |
|   |        | AME Assessment Details 12-15-20                      |  |  |  |  |
|   |        | AME Assessment Details 2021-07-08                    |  |  |  |  |
|   |        | Case Manager Report 2018-09-20                       |  |  |  |  |
|   |        | Clients Age 55+ Disabilities Raw Data 3-17-20        |  |  |  |  |
|   |        | Current Client List 2018-11-26                       |  |  |  |  |
|   |        | High Risk Flag 2020-11-1                             |  |  |  |  |
|   |        | Income, NCB, Insurance through Enrollment 2018-12-20 |  |  |  |  |
|   |        | Past Client List 2019-07-16                          |  |  |  |  |
|   |        | Project and Services Listing 6-12-2019               |  |  |  |  |
|   |        | Universal Raw Data 02-01-2020                        |  |  |  |  |
|   |        | Users at My Agency 2019-06-04                        |  |  |  |  |
|   |        | Users At My Agency Recertification                   |  |  |  |  |

\*To schedule this report, please see this article on scheduling ART reports.

### Running the report

1. Click the Magnifying glass next to the report.

Past Client Report – (Finding clients served during a time period) 2. Click View Report.

| Past Clien    | t L <mark>ist 2019-07-16</mark> |  |    |  |  |  |
|---------------|---------------------------------|--|----|--|--|--|
| Name          | Past Client List 2019-07-16     |  |    |  |  |  |
| Description   |                                 |  | // |  |  |  |
| Creation Date | 2019-01-08 14:43                |  |    |  |  |  |
| Update Date   | 2021-07-09 10:43                |  |    |  |  |  |
| Туре          | Webi                            |  |    |  |  |  |
| Ownor         | chicago_live:adamcz             |  |    |  |  |  |

3. Enter your project(s) by searching in the field highlighted below, then hit the binoculars to find it. When it pops up, click the arrow to move it from the left window over to the right.

|                                                                                                    | ^ |
|----------------------------------------------------------------------------------------------------|---|
| Reply to prompts before running the query.                                                                                                    |   |
| Select Provider(s)                                                                                                    |   |
| V EDA Provider - Default Provider-                                                                                                    |   |
| Enter effective date 1/1/2020 12:00:00 AM                                                                                                    |   |
| Start Date 1/1/2019 12:00:00 AM                                                                                                    |   |
| End Date Plus 1 Day 7/1/2019 12:00:00 AM                                                                                                    |   |
|                                                                                                    |   |
| Select Provider(s)                                                                                                    |   |
| Type values here                                                                                                    |   |
| Above and Beyond Family Recovery Center(1635)(N V V 3                                                                                                    |   |
| Above and Beyond Family Recovery Center (1635)<br>Above and Beyond Family Recovery Center - Emergency and Transiti<br>Above and Beyond Family Recovery Center - Permanent Supportive t<br>A. B PSH(1613)<br>Abraham Lincoln Centre (124)<br>Abraham Lincoln Centre Center for Working Families(579)<br>Access Living Of Metropolitan of Chicago(844)<br>Access Living Of Metropolitan of Chicago - HPRP(845)<br>C<br>July 12, 2021 1:27:32 PM GMT-06:00<br>Enter your project name or preferably ID here and hit the arrow to move<br>the project to the right window.<br>7 More Information |   |
| Select or type the values you want to return to reports for each prompt displayed here.                                                                                                    |   |
| <u></u>                                                                                                    |   |
|                                                                                                    |   |

4. Set the "Enter effective date" to either the current date or to a date in the future. If this isn't set, the report will not pull in any data entered into ServicePoint after this date.

| Pron  | npts X                                                                              |
|-------|-------------------------------------------------------------------------------------|
| Reply | to prompts before running the query.                                                |
| -     | Select Provider(s)                                                                  |
| ~     | EDA Provider -Default Provider-                                                     |
| ~     | Enter effective date 1/1/2020 12:00:00 AM                                           |
| ~     | Start Date 1/1/2019 12:00:00 AM                                                     |
| Y     | End Date Plus 1 Day 7/1/2019 12:00:00 AM                                            |
|       |                                                                                     |
|       |                                                                                     |
|       |                                                                                     |
|       |                                                                                     |
| -     |                                                                                     |
|       |                                                                                     |
|       |                                                                                     |
|       |                                                                                     |
|       | Enter effective date                                                                |
|       |                                                                                     |
|       | 1/1/2020 12:00:00 AM                                                                |
|       |                                                                                     |
|       |                                                                                     |
|       |                                                                                     |
|       |                                                                                     |
|       |                                                                                     |
|       |                                                                                     |
|       |                                                                                     |
|       |                                                                                     |
|       |                                                                                     |
|       |                                                                                     |
| 0.    |                                                                                     |
| 0     | Iore information                                                                    |
| Sele  | ct or type the values you want to return to reports for each prompt displayed here. |
|       |                                                                                     |
|       | Run Query Cancel                                                                    |

#### 5. Enter the "Start Date".

| Pron    | npts                                      |
|---------|-------------------------------------------|
| Reply   | y to prompts before running the query.    |
| +       | Select Provider(s)                        |
| ~       | EDA Provider - Default Provider-          |
| ~       | Enter effective date 1/1/2020 12:00:00 AM |
|         | Start Date 1/1/2019 12:00:00 AM           |
| ~       | End Date Plus 1 Day 7/1/2019 12:00:00 AM  |
| L       |                                           |
| L       |                                           |
| L       |                                           |
| L       |                                           |
| <u></u> |                                           |
|         |                                           |
|         |                                           |
|         |                                           |
|         |                                           |
|         | Start Date                                |
|         | 1/1/2019 12:00:00 AM                      |
|         |                                           |

6. Enter the "End Date, Plus 1 Day". If you are looking for data up until 6/30, you'll put 7/1 in this space. This will ensure the report pulls in data up to 12 am on that day.

| Prom     | npts                                      |
|----------|-------------------------------------------|
| Reply    | r to prompts before running the query.    |
| +        | Select Provider(s)                        |
| ~        | EDA Provider - Default Provider-          |
| ~        | Enter effective date 1/1/2020 12:00:00 AM |
| ~        | Start Date 1/1/2019 12:00:00 AM           |
| <b>~</b> | End Date Plus 1 Day 7/1/2019 12:00:00 AM  |
| · · · ·  |                                           |
| I        |                                           |
| L        |                                           |
| I        |                                           |
| -        |                                           |
|          |                                           |
|          |                                           |
|          |                                           |
|          | End Date Plus 1 Day                       |
|          | 7/1/2010 12:00:00 AM                      |
|          |                                           |
|          |                                           |
|          |                                           |

7. After entering your criteria, hit "Run Query" and wait for the report to generate.

| ly to |                                                                |       |                                                  |  |
|-------|----------------------------------------------------------------|-------|--------------------------------------------------|--|
|       | prompts before running the query.                              |       |                                                  |  |
|       | Select Provider(s) All Chicago - EHI Accelerated Moving Event( | 1730) |                                                  |  |
| 1     | EDA Provider -Default Provider-                                |       |                                                  |  |
| 1     | Enter effective date 1/1/2020 12:00:00 AM                      |       |                                                  |  |
| 1     | Start Date 1/1/2019 12:00:00 AM                                |       |                                                  |  |
| 1     | End Date Plus 1 Day 7/1/2019 12:00:00 AM                       |       |                                                  |  |
|       |                                                                |       |                                                  |  |
|       |                                                                |       |                                                  |  |
|       |                                                                |       |                                                  |  |
|       |                                                                |       |                                                  |  |
| _     |                                                                |       |                                                  |  |
|       |                                                                |       | Select Provider(s)                               |  |
| уре   | values here                                                    |       | All Chicago - EHI Accelerated Moving Event(1730) |  |
|       | Refresh Values 🔮                                               |       |                                                  |  |
|       |                                                                |       |                                                  |  |
| Pro   |                                                                |       |                                                  |  |
| All C | Inicago - EHI Accelerated Moving Event(1730)                   |       |                                                  |  |
|       |                                                                |       |                                                  |  |
|       |                                                                |       |                                                  |  |
|       |                                                                |       |                                                  |  |
|       |                                                                |       |                                                  |  |
|       |                                                                |       |                                                  |  |
|       |                                                                |       |                                                  |  |
|       |                                                                |       |                                                  |  |
| uly 1 | 12, 2021 1:40:41 PM GMT-06:00                                  |       |                                                  |  |
| 730   |                                                                | •     |                                                  |  |
|       |                                                                |       |                                                  |  |
|       |                                                                |       |                                                  |  |
|       |                                                                |       |                                                  |  |
| Cur   | rently-selected values in listbox                              |       |                                                  |  |
| -     | cson - EHI Accelerated Moving Event(1730)                      |       |                                                  |  |
| Chic  | eage - crit meeteratea merting crefit(11.30)                   |       |                                                  |  |
| Chic  |                                                                |       |                                                  |  |

After your report has generated, you can download your report into Excel to filter as you choose.

To save your report, click on the arrow next to "Document" in the upper left corner. From the drop down, choose "Save to my computer as" and then "Excel 2007".

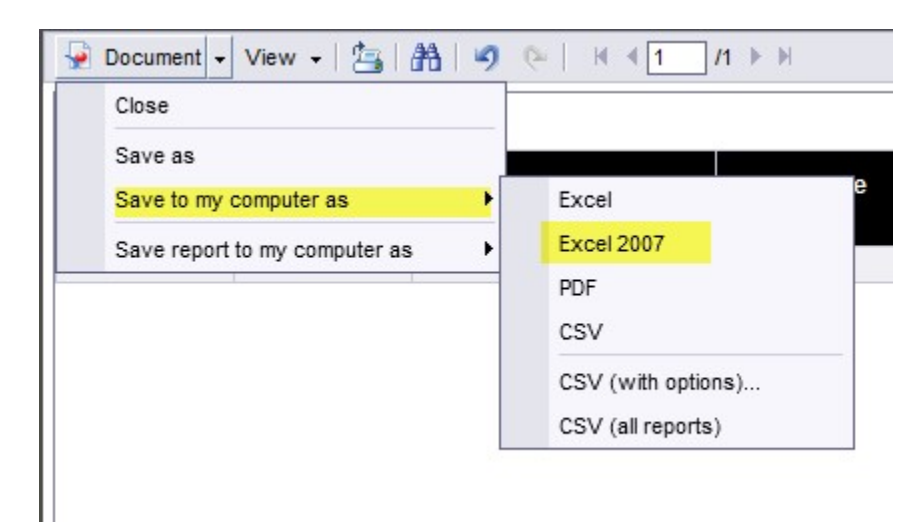

For any other questions regarding the report or suggestions regarding this article, please contact the Help Desk by either filling out this <u>form</u> or emailing <u>helpdesk@allchicago.org</u> to create a ticket.